# 升級指南:計算新修訂的最高有關入息水平

# Upgrade Guide: Calculation with amended Maximum Level of Relevant Income (MPF Contribution)

# 甲部:檔案下載 Part A: Download File

從本公司網站www.bocpt.com的「下載區域」下載「易出糧下載檔案 - 計算新修訂的最高有關入息的強積金供款 - 新」 檔案。

Download the "PayEasy download file – Calculation with amended Maximum Level of Relevant Income (MPF Contribution) – new" from the "Download Corner" of our website: www.bocpt.com.

| 下載選單: 軟件                                                                                                    |                                                                                                    |                                                                                                    |                  |
|----------------------------------------------------------------------------------------------------|----------------------------------------------------------------------------------------------------|----------------------------------------------------------------------------------------------------|------------------|
| 軟件下載                                                                                                    |                                                                                                    |                                                                                                    |                  |
| 項目名稱                                                                                                    | 檔案大小                                                                                                    | 檔案下載                                                                                                    | 様本               |
| 易出種服務申請表                                                                                                    | 183 k                                                                                                    |                                                                                                    |                  |
| 供款盔計算軟件1.6.1 (月供) - 新                                                                                                    | 743 k                                                                                                    |                                                                                                    |                  |
| 供款靈訂算軟件1.6.1 (半月供)-新                                                                                                    | //1 k                                                                                                    |                                                                                                    |                  |
|                                                                                                    | 12 K                                                                                                    |                                                                                                    |                  |
| 易出種 ト 載幅茶 - 訂算新修訂的最高月開人息(強精金供款) - 新<br>製物鉱作的原言方類1 自体接合供称)で基礎面積の使用する                                                                                                    | 1 K                                                                                                    |                                                                                                    |                  |
| 計算初修訂切成局/月開人息(独積金(決約)と載福茶升級指南 - 新                                                                                                    | 316 K                                                                                                    |                                                                                                    |                  |
| の工程9.1k以本 ト戦幅系 - 資料月9.1D - 新<br>日山地を15時ま中央北京 並                                                                                                    | 0394 K                                                                                                    |                                                                                                    |                  |
|                                                                                                    | 1/63 K                                                                                                    |                                                                                                    |                  |
|                                                                                                    | 348 K                                                                                                    |                                                                                                    |                  |
| III.                                                                                                    |                                                                                                    |                                                                                                    |                  |
| d Corner - Windows Internet Explorer<br>BOCI-PRUDENTIAL<br>中銀國際英國保語                                                                                                    | <b>TRUSTE</b><br>成信託                                                                                        | E LIMITE<br>有限公司                                                                                                    | D                |
| H Corner - Windows Internet Explorer<br>BOCI-PRUDENTIAL<br>中銀國際英國保護<br>Lasy-Choice MPF - Download Corner                                                                                                    | TRUSTE<br>成信託                                                                                               | E LIMITE<br>有限公司                                                                                                    | D                |
| M<br>A Corner - Windows Internet Explorer<br>BOCI-PRUDENTIAL<br>中銀國際英國保護<br>Lasy-Choice MPF - Download Corner<br>Download Menu: Software                                                                                                    | TRUSTE<br>成信託                                                                                               | E LIMITE<br>有限公司                                                                                                    | D                |
| #<br>A Corner - Windows Internet Explorer<br>BOCI-PRUDENTIAL<br>中銀國際英國保護<br>Lasy-Choice MPF - Download Corner<br>Download Menu: Software<br>Software Download                                                                                                    | TRUSTE<br>成信託                                                                                               | E LIMITE<br>有限公司                                                                                                    | D                |
| M<br>A Cormer - Windows Internet Explorer<br>BOCI-PRUDENTIAL<br>中銀國際英國保護<br>Lasy-Choice MPF - Download Corner<br>Download Menu: Software<br>Software Download<br>Lem Name                                                                                                    | TRUSTE<br>成信託<br>File Size                                                                                  | E LIMITE<br>有限公司                                                                                                    | D                |
| TT<br>A Corner - Windows Internet Explorer<br>BOCI-PRUDENTIAL<br>中銀國際英國保護<br>Lasy-Choice MPF - Download Corner<br>Download Menu: Software<br>Software Download<br>Lem Name<br>Application Form for PayEasy Software<br>Download Corner                                                                                                    | TRUSTE<br>成信託<br>File Size<br>183 k                                                                         | ELIMITE<br>有限公司                                                                                                    | D                |
| TT<br>A Corner - Windows Internet Explorer<br>BOCI-PRUDENTIAL<br>中銀國際英國保護<br>Easy-Choice MPF - Download Corner<br>Download Menu: Software<br>Software Download<br>tem Name<br>Application Form for PayEasy Software<br>SmartCon Calculator 1.6.1 (Monthly) - new<br>Download Menu: Software                                                                                                    | TRUSTE<br>成信託<br>File Size<br>183 k<br>743 k                                                                | ELIMITE<br>有限公司                                                                                                    | D<br>3<br>Sample |
| TT<br>A Corner - Windows Internet Explorer<br>BOCI-PRUDENTIAL<br>中銀國際英國保護<br>Easy-Choice MPF - Download Corner<br>Download Menu: Software<br>Easy-Choice MPF - Download Corner<br>Download Menu: Software<br>Software Download<br>tem Name<br>Application Form for PayEasy Software<br>SmartCon Calculator 1.6.1 (Monthly) - new<br>SmartCon Calculator 1.6.1 (Semi-Monthly) - new                                                                                                    | TRUSTE<br>成信託<br>File Size<br>183 k<br>743 k<br>771 k                                                       | E LIMITE<br>有限公司<br>Download                                                                                                    | D<br>E<br>Sample |
| M<br>A Corner - Windows Internet Explorer<br>BOCI-PRUDENTIAL<br>中銀國際英國保護<br>Easy-Choice MPF - Download Corner<br>Download Menu: Software<br>Software Download<br>tem Name<br>Application Form for PayEasy Software<br>SmartCon Calculator 1.6.1 (Monthly) - new<br>SmartCon Calculator 1.6.1 (Semi-Monthly) - new<br>SmartCon Calculator 1.6.1 (Semi-Monthly) - new<br>SmartCon Calculator 1.6.1 (Semi-Monthly) - new<br>SmartCon Calculator 1.6.1 (Semi-Monthly) - new<br>SmartCon Calculator 1.6.1 (Semi-Monthly) - new                                                                                                    | TRUSTE<br>成信託<br>File Size<br>183 k<br>743 k<br>771 k<br>12 iv                                              | ELIMITE<br>有限公司<br>Download<br>必<br>電                                                                                                    | D<br>Sample      |
| M<br>A Cormer - Windows Internet Explorer<br>BOCI-PRUDENTIAL<br>中銀國際英國保護<br>BOCI-PRUDENTIAL<br>中銀國際英國保護<br>Software Download Corner<br>Download Menu: Software<br>Software Download<br>tem Name<br>Application Form for PayEasy Software<br>SmartCon Calculator 1.6.1 (Monthly) - new<br>SmartCon Calculator 1.6.1 (Semi-Monthly) - new<br>SmartCon Calculator 1.6.1 (Semi-Monthly) - new<br>SmartCon Calculator 1.6.1 (Semi-Monthly) - new<br>SmartCon Calculator 1.6.1 (Semi-Monthly) - new<br>SmartCon Calculator 1.6.1 (Semi-Monthly) - new<br>SmartCon Calculator 1.6.1 (Semi-Monthly) - new<br>SmartCon Calculator 1.6.1 (Semi-Monthly) - new                                                                                                    | TRUSTE<br>成信託<br>File Size<br>183 k<br>743 k<br>771 k<br>12 k                                               | ELIMITE<br>有限公司<br>Download<br>感<br>電                                                                                                    | D<br>Sample      |
| M<br>A Corner - Windows Internet Explorer<br>BOCI-PRUDENTIAL<br>中銀國際英國保護<br>BOCI-PRUDENTIAL<br>中銀國際英國保護<br>Construction Construction<br>Easy-Choice MPF - Download Corner<br>Download Menu: Software<br>Software Download<br>Lem Name<br>Application Form for PayEasy Software<br>SmartCon Calculator 1.6.1 (Monthly) - new<br>SmartCon Calculator 1.6.1 (Semi-Monthly) - new<br>SmartCon Calculator 1.6.1 (Semi-Monthly) - new<br>SmartCon Calculator 1.6.1 (Semi-Monthly) - new<br>SmartCon Calculator 1.6.1 (Semi-Monthly) - new<br>DayEasy download file - Calculation with amended Maximum Level of Relevant<br>Income (MPF Contribution) - new<br>Degease Outde for deveload file of Colculation with amended Maximum Level of Relevant<br>Income (MPF Contribution) - new                                                                                                    | TRUSTE<br>成信託<br>File Size<br>183 k<br>743 k<br>771 k<br>42 k<br>1 k<br>310 K                               | ELIMITE<br>有限公司<br>Download<br>感<br>電                                                                                                    | D<br>Sample      |
| The second second seco | TRUSTE<br>成信託<br>File Size<br>183 k<br>743 k<br>743 k<br>771 k<br>12 k<br>1 k<br>315 K<br>6394 k            | ELIMITE<br>有限公司<br>Download<br>感<br>電<br>電                                                                                                | D<br>Sample      |
| The second second seco | TRUSTE<br>成信託<br>File Size<br>183 k<br>743 k<br>771 k<br>12 k<br>1 k<br>315 k<br>6394 k<br>1945 k           | E LIMITE<br>有限公司<br>Download<br>感<br>電<br>電<br>電<br>電<br>電<br>電<br>電<br>電<br>電<br>電                                                       | D<br>E<br>Sample |
| Image: Software Download       BOCI-PRUDENTIAL         中銀國際英國保護       BOCI-PRUDENTIAL         中銀國際英國保護       Download Corner         Image: Software Download       Easy-Choice MPF - Download Corner         Image: Download       Image: Software         Software Download       Image: Software         SmartCon Calculator 1.6.1 (Monthly) - new       SmartCon Calculator 1.6.1 (Semi-Monthly) - new         SmartCon Calculator 1.6.1 (Semi-Monthly) - new       SmartCon Calculator 1.6.1 (Semi-Monthly) - new         PayEasy download file - Calculation with amended Maximum Level of Relevant Income (MPF Contribution) - new       PayEasy download file - Calculation with amended Maximum Level of Relevant Income (MPF Contribution) - new         PayEasy Version 5.1 download file - Patch 5.1b - new       PayEasy Version 5.1b User Guide - new         PayEasy Version 5.1b User Guide - new       PayEasy Version 5.1b User Guide - new                                                                                                    | TRUSTE<br>成信託<br>File Size<br>183 k<br>743 k<br>771 k<br>12 le<br>1 k<br>316 K<br>6394 k<br>1945 k<br>274 k | ELIMITE<br>有限公司<br>Download<br>感<br>電<br>電<br>電<br>で<br>で<br>で<br>で<br>の<br>で<br>の<br>で<br>の<br>で<br>の<br>で<br>の<br>で<br>の<br>の<br>の<br>の | D<br>E<br>Sample |

#### 乙部:升級步驟 Part B: Upgrade flow

1. 從「主檔案」選取「公積金管理」

Select "Master File" Menu and then select "Provident Fund Maintenance"

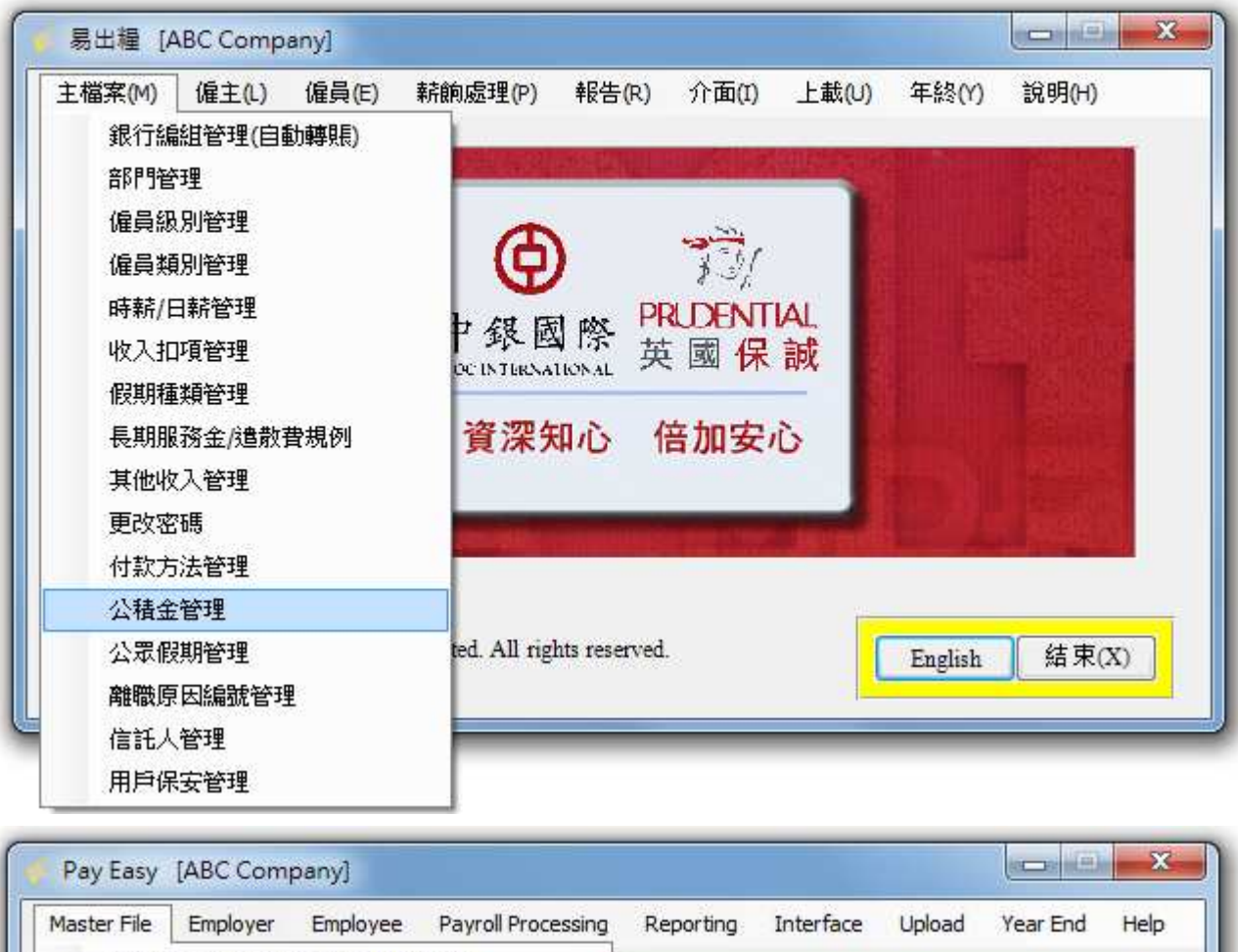

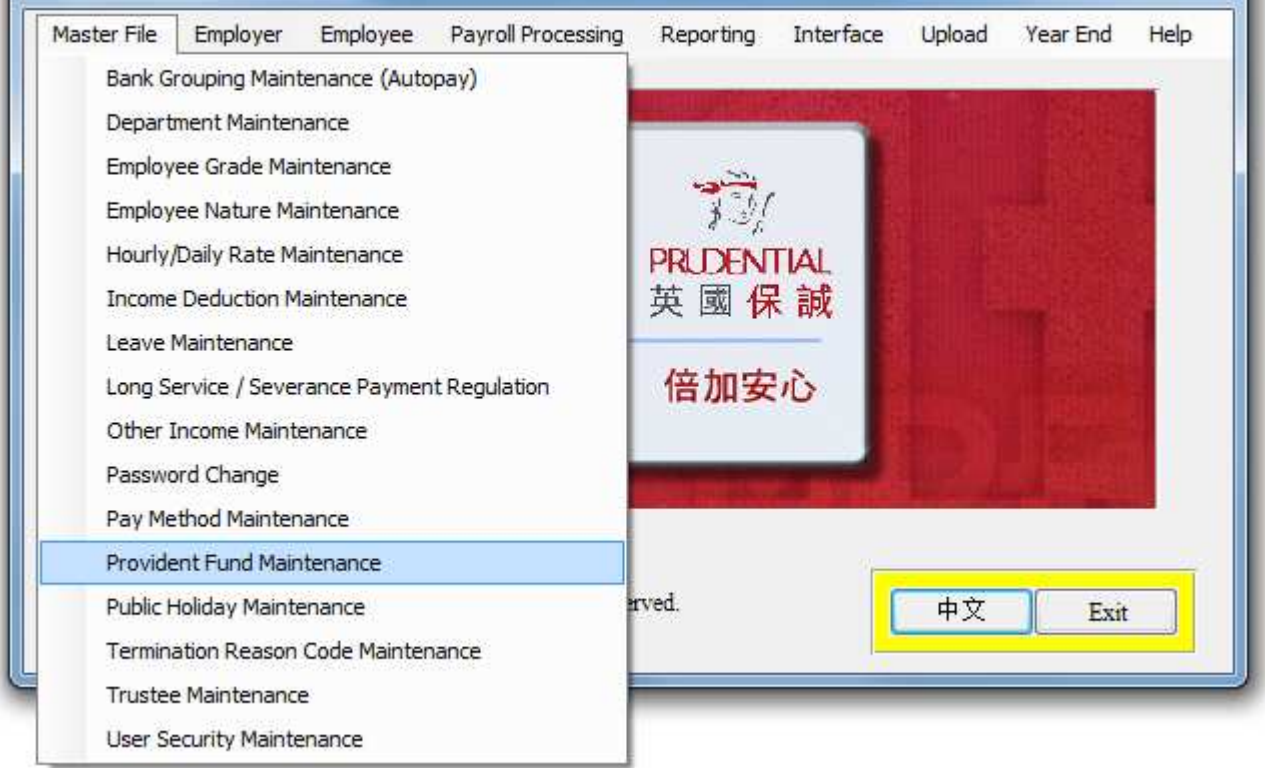

2. 點擊「強積金條例」按鍵。

Press "MPF Rules" button.

| 1          | <b>養金管理</b>                                                          | ſ                                                                                         |                          | 強積金計劃: <u>0001</u>                                                          | 2345678 [BOCP                                        | ]          |
|------------|----------------------------------------------------------------------|-------------------------------------------------------------------------------------------|--------------------------|-----------------------------------------------------------------------------|------------------------------------------------------|------------|
|            | 計劃<br>編號                                                             | 強制<br>性                                                                                   | 生效日期                     | 說明                                                                          | 薪金期                                                  | 非經常性<br>供款 |
| •          | М                                                                    | Yes                                                                                       | 01/01/2012               | Monthly Mandatory Contribution                                              | Monthly                                              | No         |
|            |                                                                      |                                                                                           |                          |                                                                             |                                                      |            |
|            |                                                                      |                                                                                           |                          |                                                                             |                                                      |            |
|            |                                                                      |                                                                                           |                          |                                                                             |                                                      |            |
|            |                                                                      |                                                                                           |                          |                                                                             |                                                      |            |
| ÉŦ         | <b>黃金峰例</b><br>強積金件                                                  | <br> <br> <br> 款生效日期                                                                      | ÷.                       | 01/12/2000                                                                  | 強積金條例                                                |            |
| £Ŧ         | <b>養金峰例</b><br>強積金供<br>供款計                                           | <br>快款生效日期<br>劃詳細                                                                         |                          | 01/12/2000                                                                  | 強積金條例<br>料(L) Engli                                  | sh 結束(X)   |
| ÉŦ         | <b>資金條例</b><br>強積金供<br>供款計                                           | <br> <br> <br> <br> <br> <br> <br> <br> <br> <br> <br> <br> <br> <br> <br> <br> <br> <br> | 5                        | 01/12/2000                                                                  | 強積金條例<br>料(L) Engli                                  | sh 結束(X)   |
| <b>£</b> ₹ | <b>養金條例</b><br>強積金供<br>供款計<br>ident Fu                               | l<br>t款生效日期<br>劃詳細                                                                        | :<br>nce [Date for       | 01/12/2000<br>【載入新資<br>rmat:DD/MM/YYYY]                                     | 強積金條例<br>料(L) [ Engli                                | sh 結束(X)   |
| ¢ <b>i</b> | <b>廣金條例</b><br>強積金供<br>供款計<br>ident Fu                               |                                                                                           | :<br>nce [Date for<br>ce | 01/12/2000<br>載入新資<br>rmat:DD/MM/YYYY]<br>MPF Scheme : 0001                 | 強積金條例<br>料(L) Engli<br>2345678 [BOCP                 | sh         |
|            | <b>廣金條例</b><br>強積金供<br>供款計<br>ident Fun<br>vident Fun<br>Plan<br>No. |                                                                                           | nce [Date for<br>ce      | 01/12/2000<br>(載入新資<br>rmat:DD/MM/YYYY]<br>MPF Scheme : 0001<br>Description | 強積金條例<br>料(L) Engli<br>2345678 [BOCP<br>Pay<br>Cycle | sh 结束(X)   |

|    | 1999233333            |                                    | -5235                   |                                | Cycle     | Com.   |
|----|-----------------------|------------------------------------|-------------------------|--------------------------------|-----------|--------|
| •  | М                     | Yes                                | 01/01/2012              | Monthly Mandatory Contribution | Monthly   | No     |
|    |                       |                                    |                         |                                |           | Abasaa |
|    |                       |                                    |                         |                                |           |        |
|    |                       |                                    |                         |                                |           |        |
|    |                       |                                    |                         |                                |           |        |
|    |                       |                                    |                         |                                |           |        |
|    |                       |                                    |                         |                                |           |        |
|    |                       |                                    |                         |                                |           |        |
|    |                       |                                    |                         |                                |           |        |
|    |                       |                                    |                         |                                |           | /      |
|    |                       |                                    | -                       |                                |           |        |
| ſP | 'F regulati           | ions and inforn                    | nation                  | <b>(</b>                       |           |        |
| œ  | F regulati<br>MPF Co  | ions and inform<br>entribution Com | nation<br>mencement Dat | te : 01/12/2000                | MPF Rules |        |
| œ  | 'F regulati<br>MPF Co | ions and inforn<br>ontribution Com | nation<br>mencement Dat | te : 01/12/2000                | MPF Rules |        |
| P  | F regulati            | ions and inform<br>entribution Com | nation<br>mencement Dat | te : 01/12/2000                | MPF Rules |        |

#### 3. 點擊"載入新資料"按鍵。

Press "Load Record" button.

| _ | 條例號碼                                                                                               | 條例名稱                                                                                                    |
|---|----------------------------------------------------------------------------------------------------|----------------------------------------------------------------------------------------------------|
|   | 1                                                                                                  | Mandatory Employer's contribution %                                                                                                    |
|   | 2                                                                                                  | Mandatory Employee's contribution %                                                                                                    |
|   | 4                                                                                                  | Minimum level of income for contribution for a month                                                                                                    |
|   | 5                                                                                                  | Maximum level of income for contribution for a month                                                                                                    |
|   | 6                                                                                                  | Employer contribution starts after 'n' days                                                                                                    |
|   | 7                                                                                                  | Employee contribution starts after 'n' days                                                                                                    |
|   | 8                                                                                                  | Employee first contribution starts after 'n' days                                                                                                    |
|   | 9                                                                                                  | Employer first contribution starts after 'n' days                                                                                                    |
| - | 生效日期                                                                                               | 條例數值                                                                                                    |
|   | 01/12/2000                                                                                         | 5                                                                                                    |
|   |                                                                                                    | 強積金供款生效日期: 01/12/2000                                                                                                    |
|   |                                                                                                    | 強積金供款生效日期: 01/12/2000<br>載入新資料(L) English 結束(X)                                                                                                    |
| л | IPF Rules Maint<br>Rule ID                                                                         | 強積金供款生效日期: 01/12/2000<br>載入新資料① English 结束(X)<br>renance [Date format:DD/MM/YYYY]                                                                                                    |
| 4 | IPF Rules Maint<br>Rule ID                                                                         | 強積金供款生效日期: 01/12/2000<br>載入新資料① English 结束(X)<br>tenance [Date format:DD/MM/YYYY]                                                                                                    |
| 1 | IPF Rules Maint<br>Rule ID<br>1<br>2                                                               | 強積金供款生效日期: 01/12/2000<br>載入新資料① English 结束(X)<br>tenance [Date format:DD/MM/YYYY]                                                                                                    |
| 1 | IPF Rules Maint<br>Rule ID<br>1<br>2<br>4                                                          | 強積金供款生效日期: 01/12/2000 載入新資料① English 结束(X) tenance [Date format:DD/MM/YYYY] English 结束(X) Rule Name Mandatory Employer's contribution % Mandatory Employee's contribution % Minimum level of income for contribution for a month                                                                                                    |
| 1 | IPF Rules Maint<br>Rule ID<br>1<br>2<br>4<br>5                                                     | 強積金供款生效日期: 01/12/2000 載入新資料① English 结束(X) tenance [Date format:DD/MM/YYYY] Rule Name Mandatory Employer's contribution % Mandatory Employee's contribution % Mandatory Employee's contribution for a month Maximum level of income for contribution for a month Maximum level of income for contribution for a month                                                                                                    |
| Λ | IPF Rules Maint<br>Rule ID<br>1<br>2<br>4<br>5<br>6                                                | 強積金供款生效日期: 01/12/2000<br>載入新資料① English 结束(X)                                                                                                    |
| Λ | IPF Rules Maint<br>Rule ID<br>1<br>2<br>4<br>5<br>6<br>7                                           | 強積金供款生效日期: 01/12/2000<br>載入新資料① English 结束(X) tenance [Date format:DD/MM/YYYY] Rule Name Mandatory Employee's contribution % Mandatory Employee's contribution % Mandatory Employee's contribution % Mandatory Employee's contribution for a month Maximum level of income for contribution for a month Employee contribution starts after 'n' days Employee contribution starts after 'n' days                                                                                                    |
| Λ | IPF Rules Maint<br>Rule ID<br>1<br>2<br>4<br>5<br>6<br>7<br>8                                      | 強積金供款生效日期: 01/12/2000<br>載入新資料① English 结束(X)          wanace [Date format:DD/MM/YYYY]         Rule Name         Mandatory Employer's contribution %         Mandatory Employer's contribution %         Mandatory Employee's contribution %         Mandatory Employee's contribution %         Mandatory Employee's contribution for a month         Maximum level of income for contribution for a month         Employee contribution starts after 'n' days         Employee first contribution starts after 'n' days                                                                                   |
| 1 | IPF Rules Maint<br>Rule ID<br>1<br>2<br>4<br>5<br>6<br>7<br>8<br>9                                 | 強積金供款生效日期: 01/12/2000<br>載入新資料① English 结束(X) Rule Name Mandatory Employer's contribution % Mandatory Employee's contribution % Mandatory Employee's contribution % Minimum level of income for contribution for a month Maximum level of income for contribution for a month Employee contribution starts after 'n' days Employee first contribution starts after 'n' days Employee first contribution starts after 'n' days                                                                                                    |
| 1 | IPF Rules Maint<br>Rule ID<br>1<br>2<br>4<br>5<br>6<br>7<br>8<br>9<br>Effective Date               | 強積金供款生效日期: 01/12/2000<br>載入新資料① English 结束(X) Rule Name Mandatory Employer's contribution % Mandatory Employee's contribution % Mandatory Employee's contribution % Minimum level of income for contribution for a month Maximum level of income for contribution for a month Employer contribution starts after 'n' days Employee first contribution starts after 'n' days Employee first contribution starts after 'n' days Rule Value                                                                                                    |
| 1 | IPF Rules Maint<br>Rule ID<br>1<br>2<br>4<br>5<br>6<br>7<br>8<br>9<br>Effective Date<br>01/12/2000 | 強積金供款生效日期: 01/12/2000<br>載入新資料① English 结束(X)<br>English 结束(X)          eenance [Date format:DD/MM/YYYY]         Rule Name         Mandatory Employer's contribution %         Mandatory Employee's contribution %         Minimum level of income for contribution for a month         Maximum level of income for contribution for a month         Employee contribution starts after 'h' days         Employee first contribution starts after 'h' days         Employee first contribution starts after 'h' days         Employee first contribution starts after 'h' days         Rule Value         5 |

4. 輸入甲部下載檔案的路徑,並按「下載」。Input the file path of the file downloaded from Part A, and press "Download".

| 👷 載入強積金條例                | Load MPF Rules           |        |
|--------------------------|--------------------------|--------|
| 檔案: C:'p-mpfrules.txt 搜尋 | File : C:\p-mpfrules.txt | Search |
| 下載① English 結束(X)        |                          | Exit   |

- 5. 升級完畢。 Upgrade is completed.
- 6. 升級完畢後,按「主檔案」->「公積金管理」->「強積金條例」,有關的條例 "Maximum level of income for contribution for a month" (每月最高有關入息水平)已由 25,000 元增加至 30,000 元(1/6/2014 生效); "Maximum level of income for contribution for a day"(每日最高有關入息水平)亦由 830 元增加至 1,000 元(1/6/2014 生效)。

| 3 | 自積金條例管理    | [日期設定:日日/月月/年年年年]                                    |
|---|------------|------------------------------------------------------|
|   | 條例號碼       | 條例名稱                                                 |
|   | 1          | Mandatory Employer's contribution %                  |
|   | 2          | Mandatory Employee's contribution %                  |
|   | 4          | Minimum level of income for contribution for a month |
|   | 5          | Maximum level of income for contribution for a month |
|   | 6          | Employer contribution starts after 'n' days          |
|   | 7          | Employee contribution starts after 'n' days          |
|   | 8          | Employee first contribution starts after 'n' days    |
|   | 9          | Employer first contribution starts after 'n' days    |
|   | 生效日期       | 條例數值                                                 |
|   | 01/06/2014 | 30000                                                |
|   | 01/06/2012 | 25000                                                |
|   | 01/12/2000 | 20000                                                |
| ğ | 維積金條例      | 強積金供款生效日期: 01/12/2000<br>載入新資料① English 結束(X)        |

| Rule ID                 | Rule Name                                                       | 1 |
|-------------------------|-----------------------------------------------------------------|---|
| 1                       | Mandatory Employer's contribution %                             |   |
| 2                       | Mandatory Employee's contribution %                             |   |
| 4                       | Minimum level of income for contribution for a month 🖌          |   |
| 5                       | Maximum level of income for contribution for a month            |   |
| 6                       | Employer contribution starts after 'n' days                     |   |
| 7                       | Employee contribution starts after 'n' days                     |   |
| 8                       | Employee first contribution starts after 'n' days               |   |
| 9                       | Employer first contribution starts after 'n' days               |   |
| Effective D             | ate Rule Value                                                  | 1 |
| 01/06/2014              | 30000                                                           |   |
| 01/06/2012              | 25000                                                           |   |
| 01/12/2000              | 20000                                                           | 2 |
| IPF regulatio<br>MPF Co | ns and information<br>ntribution Commencement Date : 01/12/2000 |   |

After upgrade is completed, select "Master File" -> "Provident Fund Maintenance" -> "MPF Rules", the rule of "Maximum level of income for contribution for a month" is updated from \$25,000 to \$30,000 (effective 1/6/2014); and the rule of "Maximum level of income for contribution for a day" is also upgraded from \$830 to \$1,000 (effective 1/6/2014).

| 條例號      | 馬 條例名稱                                                       | 1   |
|----------|--------------------------------------------------------------|-----|
| 36       | Casual Employee - Employer contribution start after 'n' days | Ĭ.  |
| 37       | Casual Employee - Employee contribution start after 'n' days |     |
| 38       | Employer first contribution after 'n' days                   |     |
| 39       | Employee first contribution after 'n' days                   | 1   |
| 40       | Minimum level of income for contribution for a day           |     |
| 41       | Maximum level of income for contribution for a day           | 111 |
| 44       | First surcharge payment 'n' days after first nonce date      |     |
| 45       | Second surcharge payment 'n' days after first notice date    | 7   |
| 生效日      | 间 (经例數/首                                                     |     |
| 01/06/20 | .4 1000                                                      | I.  |
| 01/06/20 | 2 830                                                        |     |
| 01/12/20 | 0 650                                                        | ,   |
| 強積金條     | M<br>強積金供款生效日期: 01/12/2000                                   |     |

| Rule                 | ID                      | Rule Name                                                    | 1 |
|----------------------|-------------------------|--------------------------------------------------------------|---|
| 36                   |                         | Casual Employee - Employer contribution start after 'n' days |   |
| 37                   |                         | Casual Employee - Employee contribution start after 'n' days |   |
| 38                   |                         | Employer first contribution after 'n' days                   |   |
| 39                   |                         | Employee first contribution after 'n' days                   |   |
| 40                   |                         | Minimum level of income for contribution for a day           |   |
| 41                   |                         | Maximum level of income for contribution for a day           |   |
| 44                   | -                       | First surcharge payment 'n' days after first notice date     |   |
| 45                   |                         | Second surcharge payment 'n' days after first notice date    |   |
| Effec                | tive Date               | Rule Value                                                   |   |
| 01/06                | 2014                    | 1000                                                         |   |
| 01/06                | 2012                    | 830                                                          |   |
| 01/12                | 2000                    | 650                                                          | 2 |
| <b>IPF reg</b><br>MI | ulations :<br>PF Contri | and information<br>abution Commencement Date : 01/12/2000    |   |